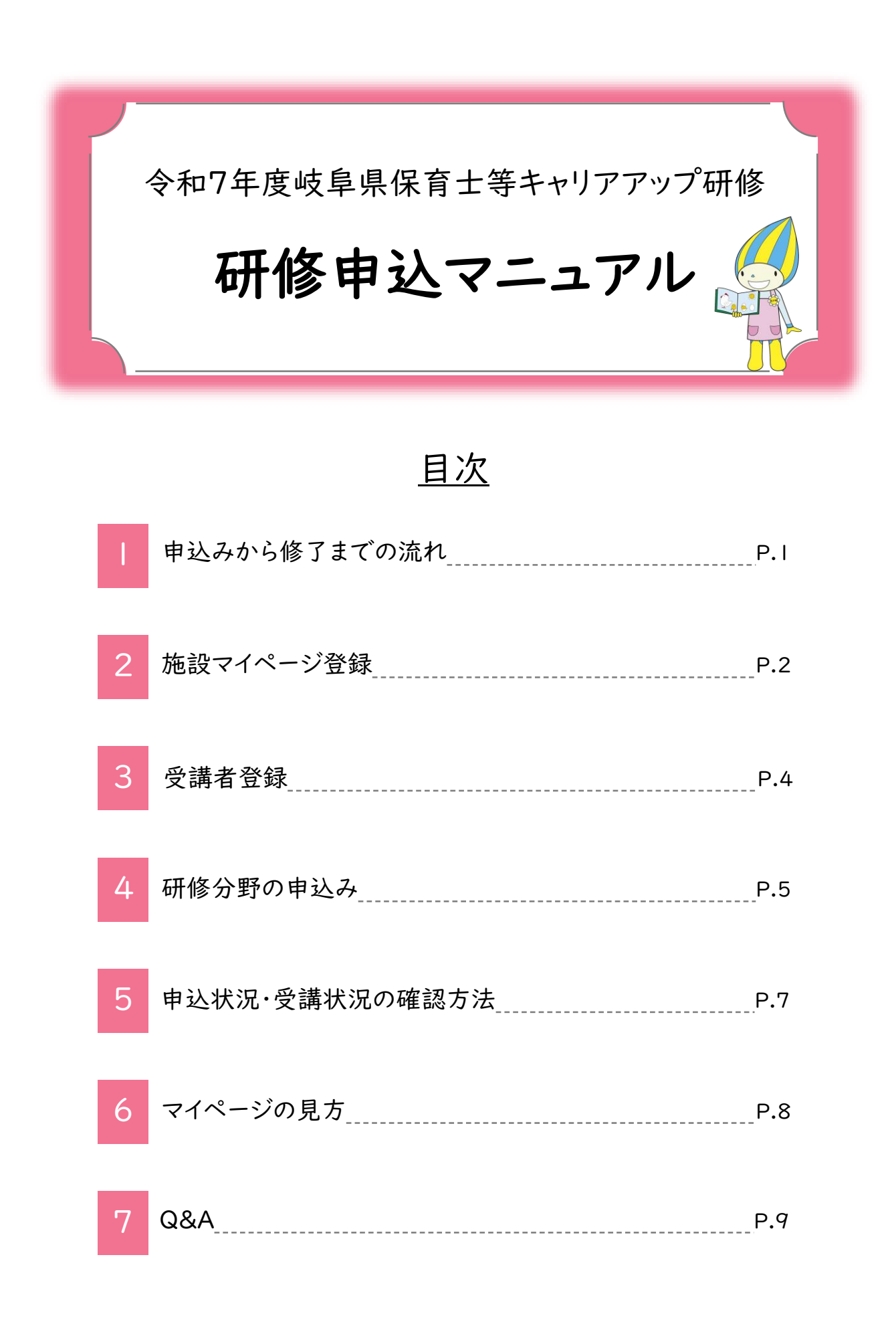

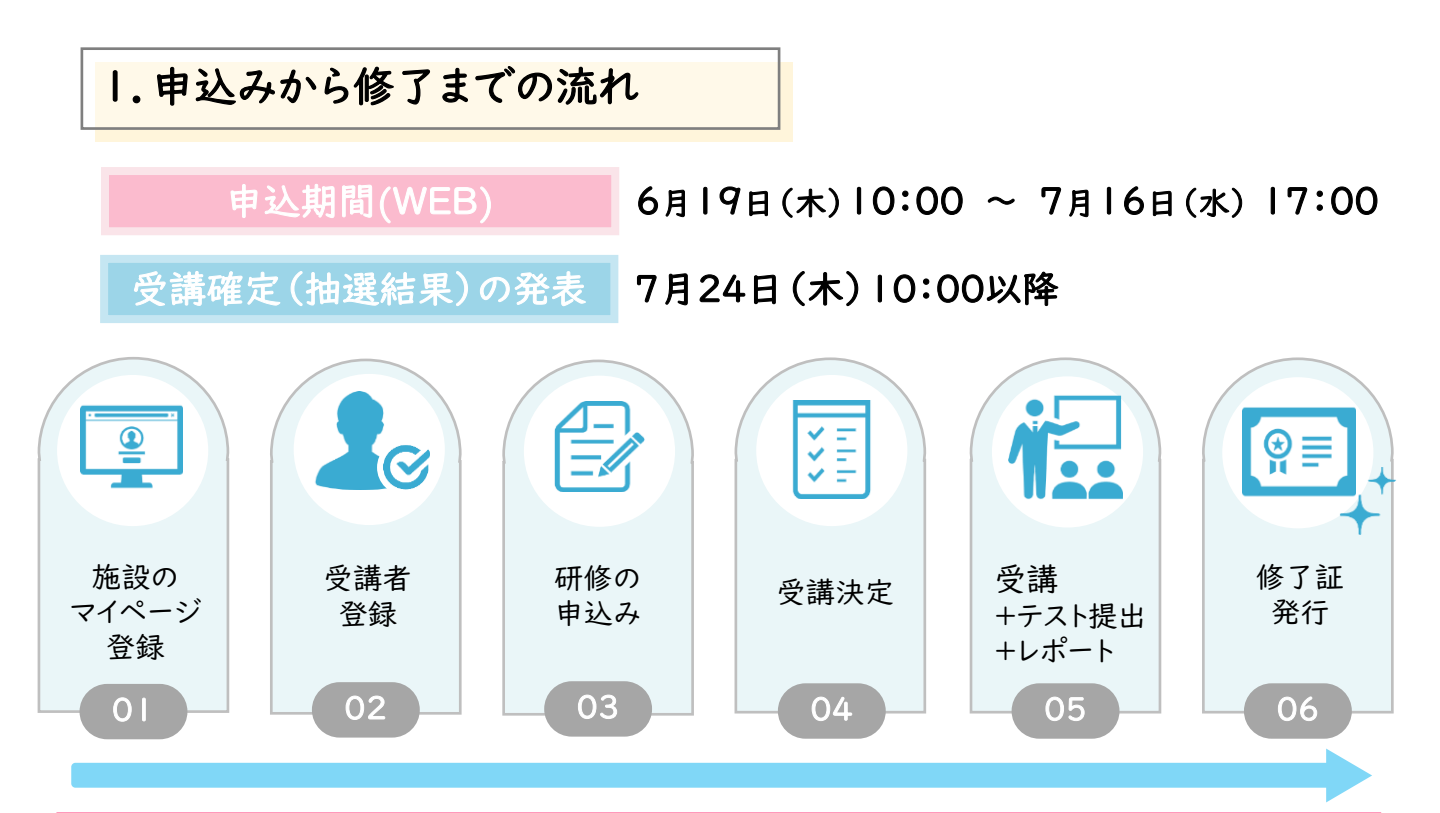

注意

※ 令和6年度登録をしていても、令和7年度新たに申込管理ページ(以下施設マイページ)

の登録が必要です。

※施設マイページの登録は、1施設につき1つです。

重複登録が判明した場合は、お申込みが無効となる可能性がございますのでご注意ください。 ※申込初日はアクセスが集中し、繋がりにくくなることが予想されます。先着順ではありません。

繋がりにくい場合は時間を空けてお申込みください。

※ 受講確定後のキャンセルは原則不可です。確実に受講ができる研修にお申込み下さい。

やむを得ない事由により、<u>キャンセルを希望される場合は、必ずお問い合わせフォームからご連絡くだ</u> さい。

※申込期間外のお申込み受付はできません。申込期間修了後、定員を超えた場合は抽選を行います。
 ※受講者の決定は施設マイページ上で発表いたします。確認方法及び発表日については、「申込状況・

受講状況の確認方法」P.7をご参照ください。郵送及びメールによる通知はございません。

※弊社の研修全体に関しての変更・お知らせ等は研修ホームページで発表いたします。受講開始後も 研修ホームページを定期的にご確認いただき、ご不明な点がある場合はお問い合わせフォームから ご連絡ください。

研修ホームページ:

https://poppins-education.jp/career\_gifu2025/

# 2.施設マイページ登録

E

施設マイページでは研修の受講に関する情報確認と管理を行うことが できます。必要に応じてご確認をお願いいたします。

・マイページログインURL: https://kenshu.poppins-education.jp/gifu/
 ・研修ホームページの「施設マイページ(申込みページ)ログイン」からもアクセスできます。
 ・パソコン、モバイル端末からも申込み、閲覧可能です。

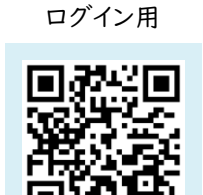

施設マイページ

※申込み初日はアクセスが集中し、繋がりにくくなることが予想されます。先着順ではございませんので、 接続が良くない場合は、時間を空けてお申込みください。

| 新規登録                                                                               | 绿画面                                                                                                    | ① <u>「新規登録」</u> から始めます。                                                                                      |
|------------------------------------------------------------------------------------|----------------------------------------------------------------------------------------------------|----------------------------------------------------------------------------------------------------|
| 申込管理ページ(マイページ)登                                                                    | 会報 ◆ #2.55%                                                                                                |                                                                                                    |
| まだ登録をされていない施設は、「新規<br>※個人単位ではなく施設単位でご登録く                                           | 現録録」から登録してください。<br>たさい。                                                                                    | 小注意                                                                                                    |
| お聞い合わせ先<br>検専県保育士等+1<br>〒450-0002 愛知県<br>電話:052-526-213<br>E-mail:gfb_caree<br>お電話 | ×リアアップ研修事務局 (株式会社ポピンズプロフェッショナル)<br>名古慶市中村区名昭-3-6-8 KDX名古屋駅前ビル4F<br>30 (平日10:00~17:00)<br>er@exoppins.co.jp | <ul> <li>※施設マイページの登録は施設(園)からのみ可能です。</li> <li>※施設マイページが登録できるのは、各施設1つのみです</li> <li>※個人ではお申込みができません。</li> </ul> |
| 施設情報の                                                                              | 0人力 代                                                                                                    |                                                                                                    |
| 申込管理ページ(マイページ)登                                                                    | 全録                                                                                                    | <ol> <li>ページ遷移後,施設情報を入力し。</li> </ol>                                                                         |
|                                                                                    | 施設情報入力 → 内容確認 → 登録完了                                                                                       |                                                                                                    |
| 計発先情報を入力Ⅰ 「確認」をクリッ                                                                 | ック1 でください。                                                                                                 | [入力内容]                                                                                                    |
| 0.88+14                                                                            | 例 法人 個人 その地                                                                                                | <ul> <li>設置主体</li> </ul>                                                                                     |
|                                                                                    | ※苔癬主体が存在しない場合は「なし」と入力ください                                                                                  | • 施設名                                                                                                    |
| 施股名 68                                                                             | 9)保容器                                                                                                    | <ul> <li>• 郵便番号</li> </ul>                                                                                   |
| 施設区分 88                                                                            | 週択してください ◆                                                                                                 | • 住所                                                                                                    |
| 郵便番号 68                                                                            | 例)1500012<br>ヨハイランなし半角数字で入力してください                                                                          | <ul> <li>● 電話番号</li> <li>● FAX番号</li> </ul>                                                                  |
| 都道府県                                                                               | (10) 東京都                                                                                                   | • 施設メールアドレス                                                                                                  |
| 住所1 🚥                                                                              | 例) 沈谷瑶成果5-66                                                                                               | • 処遇改善等加算「区分3」                                                                                               |
| (牛所2)(番地以降) 63                                                                     | 例) 広視プラサ5F                                                                                                 | (旧処週以音寺加昇日)にノいて                                                                                              |
|                                                                                    | ※毎後物が高くように記載してください                                                                                         | ⚠ 注意                                                                                                    |
| 電話番号 44                                                                            | 例0 0334475828<br>※ハイフンなし半角数字で入力してください                                                                      | ※ 電話番号がログインIDとなります。                                                                                          |
| FAX番号                                                                              | (%) 0334475827                                                                                             | お間違いのないよう、ご入力ください。                                                                                           |
|                                                                                    | White CALL CALL CALLER                                                                                     |                                                                                                    |
| メールアドレス 📪                                                                          | 確認のためもう一度入力してください。                                                                                         |                                                                                                    |
| 処遇改善等加算「区分<br>3」(旧役通改善等加算<br>II) について                                              | <ul> <li>対象進設である</li> <li>対象進設でない</li> </ul>                                                               | <ol> <li>3 入力内容を確認後、「登録」をクリックし登録完了</li> </ol>                                                                |
| >                                                                                  |                                                                                                    |                                                                                                    |

# 登録完了メールを受信

### [送信メールアドレスとタイトル名]

#### 送信元:gifu\_career@poppins.co.jp

タイトル:[保育士等キャリアアップ研修] 登録が完了しました

#### ポピンズ保育園 様

この度は岐阜県保育士等キャリアアップ研修にお申込みいただきありがとうございます。 保育士等キャリアアップ研修への登録が完了しました。

以下のURLからマイページにログインする事で受講者の登録や研修の申込みが行えます。 https://kenshu.poppins-education.jp/gifu/ ログインID: (施設電話番号) パスワード: ・・・・・・

※ご登録いただいた電話番号がログインIDとなります。※パスワードはマイページにログイン後、変更していただく事が可能です。

本メールは配信専用です。 お問い合わせは下記からお願いいたします。

岐阜県保育士等キャリアアップ研修 事務局 (株式会社ポピンズプロフェッショナル)

〒450-0002 愛知県名古屋市中村区名駅3-26-8 KDX名古屋駅前ビル4F 電話:052-526-2130 (平日10:00~17:00) E-mail:<u>gifu\_career@poppins.co.jp</u> 研修ホームページ:<u>https://poppins-education.jp/career\_gifu2025/</u>

### ④ 登録完了メールを確認

◆ログインID:施設電話番号
 ◆パスワード:自動割り当て
 (パスワードはログイン後に、
 任意のパスワードに変更可能です。)

<u>ログインIDとパスワードは適切に</u> 管理してください。

# ⚠注意

施設マイページは個人情報を取り扱うため、 ログインIDとパスワードは適切に管理 してください。

### ⑤ メールに記載されているURLをクリック

登録完了メールが届かない…(

「迷惑メールフォルダ」に受信されていな いかご確認をお願いいたします。 迷惑メールフォルダにも届いていない場合 は、gifu\_career@poppins.co.jpからの メールを受信できるように設定をご確認く

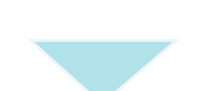

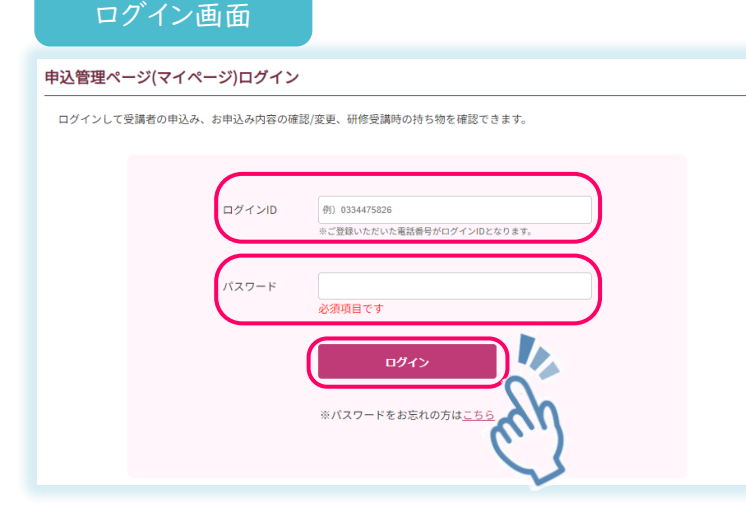

⑥ ログイン画面が開いたら、
 ログインIDとパスワードを入力し、
 「ログイン」
 をクリックし登録完了。

ださい。

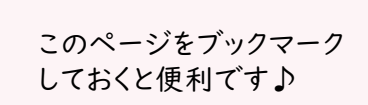

# 3. 受講者登録

研修をお申込みの際には、受講者お一人ずつ「受講者の登録」をする必要があります。

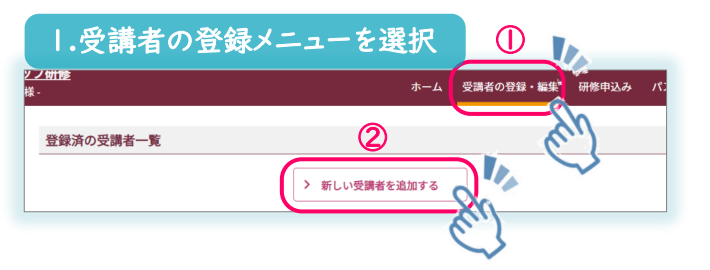

| ş       | 受講者の登録                                      |              |                                                                                                    |  |
|---------|---------------------------------------------|--------------|----------------------------------------------------------------------------------------------------|--|
|         |                                             |              | 受講者情報入力 → 内容確認 → 登録売了                                                                                                    |  |
| 受       | 講者情報を入力し、「確認」                               | をクリ          | ックしてください。                                                                                                    |  |
| k       | 氏名                                          | 88           | 11 8                                                                                                    |  |
|         | フリガナ                                        | 85           | <b>E</b> 4 <b>X</b> 4                                                                                                    |  |
| ★       | 生年月日                                        | 88           | — ▶ 年 - ▶ 月 - ▶ 日                                                                                                    |  |
|         | 職種                                          |              | □ 発育士 □ 幼芽胞療験 □ 保育教験 □ 有護師 (準備護時合む)<br>□ 管理希臘士 (保護士合む) □ 原理士 (病理具合む)<br>□ その他                                                                                                    |  |
|         | 保育士資格の有無                                    | 88           | ○持っている<br>●持っていない<br>○申請中                                                                                                    |  |
| $\star$ | 保育士登録番号                                     |              | 「部运行県 ♥]- 「羊角数字                                                                                                    |  |
|         | ご自宅住所                                       |              | #注意:素の住所ではなく、受募集のご自宅住所を入力してください。           期後:目         (*) 100012           =0/17276L176長年で入力してください。           都通信         (*) 未98           日本市         (*) たりたち           「日本市         (*) たりアラップとい3時           日本市         (*) 21日本市・シップアンデン3時           日本市         (*) 21日本市・シップアンデン3時           日本市         (*) 21日本市・シップアンデン3時           日本市         (*) 21日本市・シップアンデン3時 |  |
|         | 電話番号(携帯)                                    | 88           | (例) 034478283<br>のハイフンなし早発数でで入力してください<br>の数ではなく、低人の気料着明多入力してください。                                                                                                    |  |
|         | メールアドレス                                     | •            | (例) Langle@pope=shcaton.p<br>et&人・ールクドレスへ登出内容とはなり、おりない、利用をご加加ください、<br>等気加なく、他の人・カチアレスタストしてない、<br>確認のためもう一個入力してください。                                                                                                    |  |
|         | 勤続年数                                        | en.          | - ▼ 年 - ▼ ケ月 ☆保育の総経験年数                                                                                                    |  |
|         | 処遇改善等加算「区分<br>3」(旧処遇改善等加算<br>II)について        | -            | ○ 対象者である<br>○ 対象者である<br>● 対象者でない                                                                                                    |  |
|         | 『保育所保育指針解説』<br>の送付                          |              | □ 「健育所健育部計解説 干成30年3月 / 厚生労働省 編」(フレーベル館) を希望する<br>※「健育所保育部計」提載付                                                                                                    |  |
|         | 【個人情報の取扱について】                               |              |                                                                                                    |  |
|         | 1)入力していただいた個人<br>2)本研修終了後に都道府県<br>します。<br>3 | 青報につ<br>等の間で | いては、本田柄の運営上の範疇で利用いたします。<br>田村柄了者の薄粉を共有する必要が至じた場合は他の都適用県及び市町村に上記の清積を提供いた<br>以り事項について確認し、情報提供することに同意いたします。                                                                                                    |  |

- 一番上のメニュー「受講者の登録・編集」 をクリック
- 画面遷移後、「新しい受講者を追加する」
   をクリック
  - ③ 画面遷移後、受講者の情報を入力

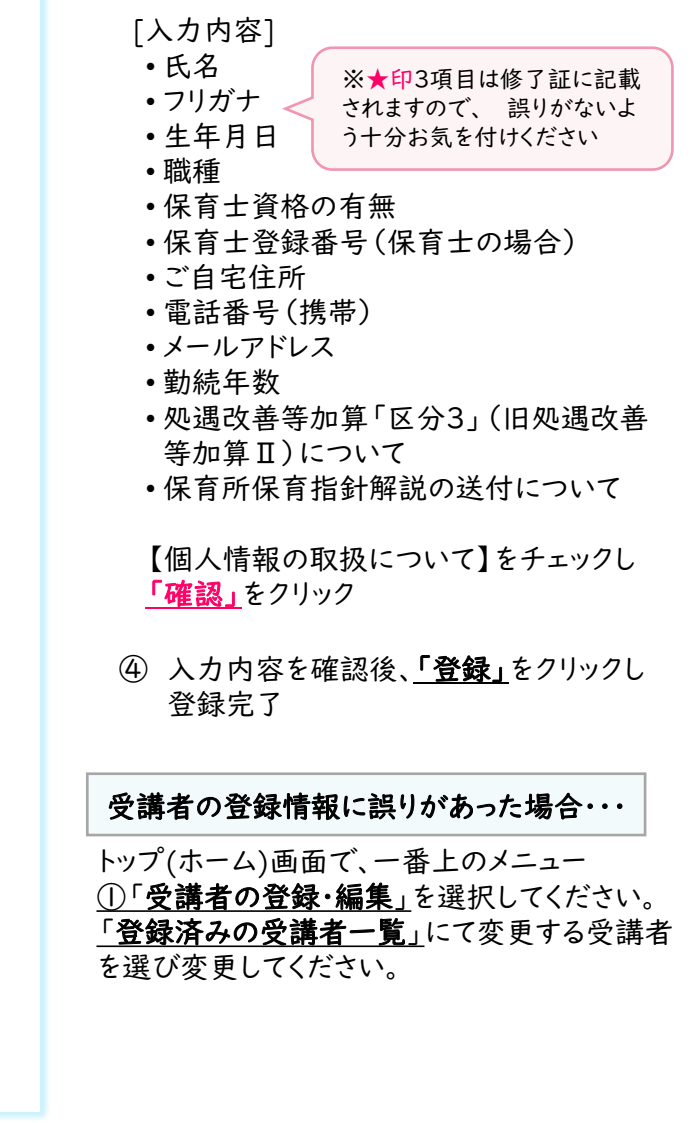

⚠ 注 意

# <u>受講者の「氏名」「フリガナ」は、マイページ上では変更できません。</u>

氏名の訂正があった場合は、研修ホームページ内お問い合わせフォームからご連絡をお願いいたします。

4. 研修分野の申込み

研修分野のお申込みをするには、受講者の登録を行う必要があります。 受講者登録がお済みでない場合は、P.4[受講者登録]をご参照ください。

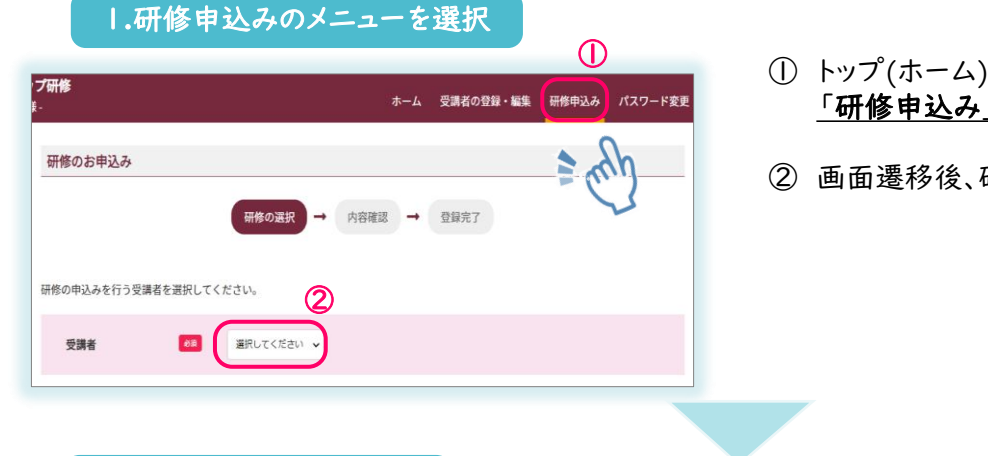

- トップ(ホーム)画面にて、一番上のメニュー
   「研修申込み」をクリック
- ② 画面遷移後、研修申込みされる受講者を選択

2.希望の分野を選択

|                                                               | 第1希望 未过                                                                                                    | 選択 |
|---------------------------------------------------------------|----------------------------------------------------------------------------------------------------|----|
| ୭                                                             | 乳児保育                                                                                                    | ^  |
| 3                                                             | ○ (cラーニング) 乳児疫育 cラーニング(根準期間8/21(木)~10/30(木))+Zoom研修 11/11(火) AM回<br>畑地域: cラーニング+ZOOM<br>定員を超えた場合は施建となる可能性がございます。                    |    |
|                                                               | ○ 【eラーニング】乳児疫育 eラーニング(視聴期間8/21(木)~10/30(木))+Zoom研修 11/11(火) PM回<br>増地域: eラーニング+ZOOM<br>定員を超えた場合は抽選となる可能性がございます。                     |    |
|                                                               | ○ 【eラーニング】見児保育 eラーニング(視聴期間8/21(木)~10/30(木))+Zoom研修 11/18(火) AM回<br>増地域: eラーニング+ZOOM<br>定員を超えた場合は抽磨となる可能性がございます。                     |    |
|                                                               | ○ 【eラーニング】乳児貸育 eラーニング(視聴期間8/21(木)~10/30(木))+Zoom研修 11/18(火) PM回<br>増地域: eラーニング+ZOOM<br>定員を超えた場合は抽聴となる可能性がございます。                     |    |
| 希望分野/回次(1) 43<br>※複数コースをお申込み希望<br>の方は「さらに申し込む」か<br>らお申込みください。 | <ul> <li>(集合型会場) 見見保育 会日程集合研修 08/04(月)・08/06(水)</li> <li>(補地域:ハートフルスクエアG、ぎふしん フォーラム(岐阜市民会館)<br/>定員を超えた場合は検護となる可能性がございます。</li> </ul> |    |
|                                                               | (サテライト会場(集選)] 乳児保育金日報集会研修08/04(月)・08/06(水)<br>(畑地域:<br>定員を超えた場合は施肥となる可能性がございます。                                                     |    |
|                                                               | <ul> <li>(金日程Zoom) 現現旗幣 12/05(金)・12/14(日)</li> <li>(畑地域:金日程ZOOM)、金日程ZOOM</li> <li>(定員を超えた場合は施設となる可能性がございます。</li> </ul>              |    |

③研修一覧より、第一希望の研修コース・日程 を選択

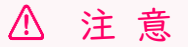

- 分野ごとの申込みとなります。
- 申込みの分野数に制限はございませんが、申込み後は原則キャンセルできません。確実に 受講できる分野にお申込みください。

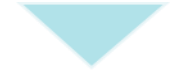

### 3.追加の希望コース・日程を選択

|             | ● さらに申し込む |
|-------------|-----------|
|             | (4)       |
| マネジメント      | ~         |
| 保護者支援・子育て支援 | ~         |
| 保健衛生・安全対策   | ♥         |

- ④ 第一希望を選択し、「さらに申し込む」をク リックすると、続けて希望するコースの選択が 可能となります。
  - ※第三希望まで選択できますが、第一希望を 選択しないと、第二・第三希望の入力はで きません。

# 4.研修分野の申込み

## 4.内容確認

- ⑤ テキストの配布に関する確認事項をお読みいただき、チェックを入れる
- ⑥ 全て選択後、[確認]ボタンをクリック

| 講義で使用する講義資料冊子は全員に配布いたします。<br>講義では直接使用いたしませんが、ご希望の方には『保育士等キャリアアップ研修テキスト/中央法規出版』を配布いたします。<br>配布を希望する方は下記の「希望する」を選択してお申込みください。<br>※ご本人以外の方が代理で申込みする場合は、受講者本人へ希望の有無を必ず確認の上で回答をお願いします。<br>※受講決定後に受講をキャンセルする場合は必ずテキストを事務局へご返却ください。<br>⑤ ● テキスト配布を希望しない ○ テキスト配布を希望する |                                                                |                                             |  |  |  |  |  |
|----------------------------------------------------------------------------------------------------|----------------------------------------------------------------|---------------------------------------------|--|--|--|--|--|
|                                                                                                    | > 戻る                                                           | > 確認                                        |  |  |  |  |  |
|                                                                                                    |                                                                |                                             |  |  |  |  |  |
|                                                                                                    |                                                                |                                             |  |  |  |  |  |
| 4.内容確認                                                                                                    |                                                                |                                             |  |  |  |  |  |
|                                                                                                    |                                                                |                                             |  |  |  |  |  |
|                                                                                                    | 対性の進化 → 内容確認 → 豆球元 「                                           | ⑦ 確認画面より入力内容の最終確認をし、                        |  |  |  |  |  |
| 由いみ内容を確認し                                                                                                    | 「申込み」をクロックレアイださい。                                              | <u>「申込み」</u> ボタンをクリック                       |  |  |  |  |  |
|                                                                                                    |                                                                |                                             |  |  |  |  |  |
| 受講者                                                                                                    |                                                                |                                             |  |  |  |  |  |
| 申込みコース<br>(第1希望)                                                                                                    | 【eラーニング】乳児保育 eラーニング(視聴期間8/21(木)~10/30(木))+Zoom研修 11/11(火) AM回  |                                             |  |  |  |  |  |
| 申込みコース<br>(第2希望)                                                                                                    | 【eラーニング】 乳児保育 eラーニング(視聴期間8/21(木)〜10/30(木))+Zoom研修 11/18(火) AM回 | ※受講申込み後、受付確認のメールが施設<br>(園)あてに送信されますが、受講確定では |  |  |  |  |  |
| 申込みコース<br>(第3希望)                                                                                                    |                                                                | ないので ご注意ください。                               |  |  |  |  |  |
| テキストの配布                                                                                                    | 希望する                                                           |                                             |  |  |  |  |  |
|                                                                                                    |                                                                |                                             |  |  |  |  |  |
|                                                                                                    | > 戻る 申込み                                                       |                                             |  |  |  |  |  |
|                                                                                                    |                                                                |                                             |  |  |  |  |  |

- 他の分野を申し込む場合は「研修申込み」ボタンより同じ手順で申込み手続きを行ってください。
- 申込み後に申込み内容の変更や優先順位を変更する場合には、一度申込みをキャンセルしてから、再 度申込み手続きを行ってください。(申込期間中のみ)

# 5. 申込状況・受講状況の確認方法

研修申込み結果は、7月24日(木)10:00以降 マイページ上での発表となります。

トップ(ホーム)画面にて、「現在の研修申込み状況」をご確認ください。

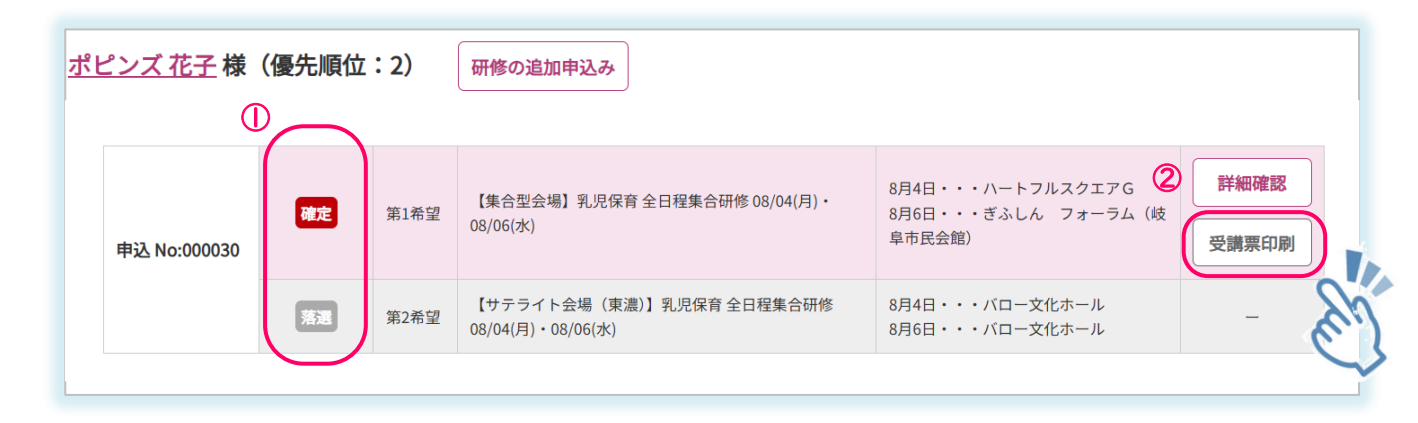

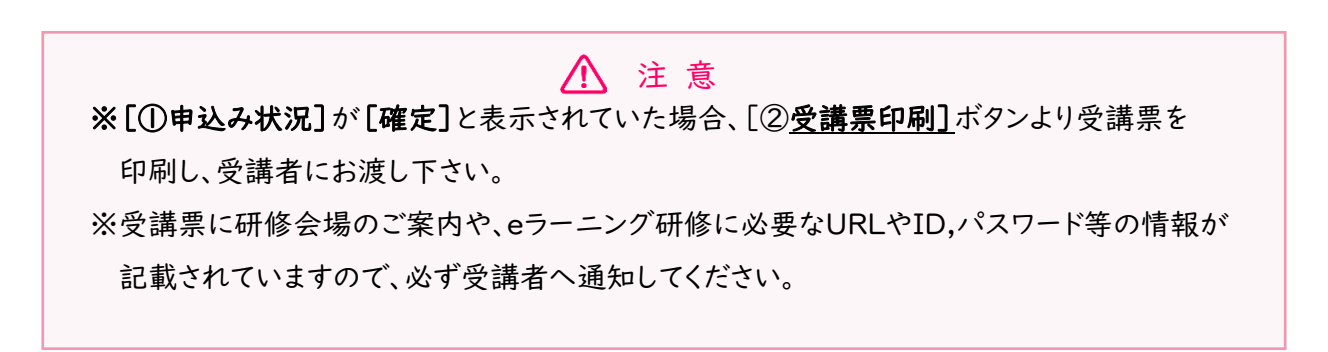

### [申込状況・受講状況ステータス]

| 申込中 | 研修の申込み中です。<br>(申込み日~申込締切日まで)                                   | 全日程修了 | すべての研修の受講が完了しています。 |
|-----|----------------------------------------------------------------|-------|--------------------|
| 抽選中 | 抽選期間中です。<br>(申込締切後〜受講日前まで)                                     | 欠席    | 研修が未修了の場合に表示されます。  |
| 確定  | 受講が確定しています。<br>受講日前までに、講義資料・受講票をご準備ください。<br>(受講確定発表日~受講期間終了まで) | -     |                    |
| 落選  | 申込み多数により、<br>残念ながら落選したとき表示されます。                                |       |                    |

# 6.マイページの見方

|   |                                                                                  |                                                |                             | 0                                                     | 2    |           | 3                                   | 4                       | 5           |
|---|----------------------------------------------------------------------------------|------------------------------------------------|-----------------------------|-------------------------------------------------------|------|-----------|-------------------------------------|-------------------------|-------------|
|   |                                                                                  |                                                | ホーム                         | 受講者の登録・編集                                             | 研修申述 | ∆み        | パスワード変更                             | 操作マニュアル                 | ログアウト       |
|   | トップ (ホーム                                                                         | 」) 画面                                          |                             |                                                       |      |           |                                     |                         |             |
| 6 | R資土等キャリアアップ研修<br>中込み設置ページ - poppinis営業課題・<br>お知らせ                                |                                                | <u>*-4</u> (98              | 808 <b>4 - 113 (1889)</b> (1897) (1897) (1897) (1897) |      | 0         | 受講者の登録・                             | 編集                      |             |
|   |                                                                                  |                                                |                             |                                                       |      | 5         | ご利用方法は、 <u>F</u><br>をご参照ください        | <u>?.4[受講者の</u> う<br>`。 | 登録方法]       |
|   |                                                                                  |                                                |                             |                                                       |      | 2         | <b>研修申込み</b> []<br>ご利用方法は、 <u>F</u> | ]<br><u>P.5[研修分野(</u>   | <u>の申し込</u> |
| 7 | 施設情報                                                                             | 181                                            |                             |                                                       |      | ð         | <u>4]</u> をご参照くだ                    | さい。                     |             |
|   | 施股名                                                                              | POPPINS                                        |                             |                                                       |      | 3         | <b>パスワード変更</b><br>コグイン用のパフ          | 」<br>マワードが変更            | できます。       |
|   | 郵便番号<br>住所                                                                       |                                                |                             |                                                       |      | <b>@</b>  | 堀佐フェュアル                             | .6                      |             |
|   | 電話番号<br>FAX番号                                                                    |                                                |                             |                                                       |      | er<br>الأ | 操作でご不明な<br>たごを昭くだう                  | 、<br>点がございまし            | したら、こち      |
|   | 施設型給付                                                                            | 施設型給付の対象施設である                                  | 5                           |                                                       |      | 5         | 5とこ今照へにで                            |                         |             |
|   | ※施設情報を変更する場合はメー. 現在の研修由込み状況                                                      | ルにて直接お問合せ下さい。                                  |                             |                                                       |      | 5<br>*    | <b>ログアウト 🌓</b><br>暴作を終了され           | る際は、こちられ                | からログア       |
| 8 | <ul> <li>※受講者情報の費正及び、受講者</li> <li>※キャンセルされた場合、優先新</li> <li>様 (優先順位:2)</li> </ul> | の迎加をしたい場合は、上部メニ<br>位は繰り上がります。(優先順位<br>研修の追加申込み | ニューの(受講者の登録/<br>の画面表示は変更されま | 編集)からお願いいたします。<br>そせん)                                |      | ۲.<br>۲   | ウトしてください。                           |                         |             |
|   | ФЗД No:000031 (11) (11)                                                          | 希望 【全日程Zoom】乳児保育 12/0                          | 5(金)・12/14(日)               | 12月5日・・・全日程ZOOM<br>12月1日・・・全日程ZOOM<br>受講課項            | 8    |           |                                     |                         |             |

### ⑥ お知らせ 📢

大事なお知らせをこちらに掲載しております。 ログインされた際は、新しいお知らせがないか必ずご確認ください。

### ⑦ 施設情報 🚺

新規登録の際にご登録いただいた施設情報が掲載されております。 初回登録後、間違いがないか必ずご確認をお願いいたします。訂正や変更がある場合は、 研修ホームページにございます[<u>お問い合わせフォーム]より</u>ご連絡ください。

### ⑧ 現在の研修申込状況 📃

ご利用方法は、P.5[研修分野の申込み]及びP.7[申込状況·受講状況の確認方法]をご参照 ください。

### 【お願い】

研修に関する大事なお知らせは、お申込時にマイページでご登録いだいた園(施設)のメールアドレス に送られます。各園(施設)の研修担当者の方は、研修に関するメールを確認されましたら、該当の受講 者に転送が出来るよう、予めご準備をお願いいたします。

# 7.Q&A

ログインID,パスワードが分かりません。

ログインIDは施設のマイページ登録時の施設の電話番号です。 パスワードの再発行は、ログイン画面下部の[※パスワードをお忘れの方はこちら]から行って ください。

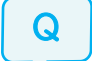

パスワードの再発行をしてもメールが届きません。

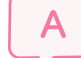

再発行時にご入力いただいたメールアドレスとご登録のメールアドレスが異なっております。 研修ホームページ内お問い合わせフォームよりご連絡ください。

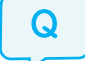

登録した受講者情報に誤りがありました。

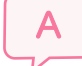

受講者情報の変更は、P.4 [受講者の登録情報に誤りがあった場合…]をご参照ください。 (氏名、フリガナの変更は、お問い合わせフォームよりご連絡ください。)

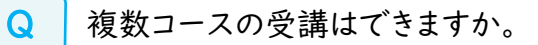

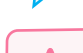

複数コースのお申込みは可能です。

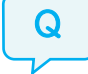

保育士ではありませんが、申込みはできますか。

県内に所在する保育施設に勤務されていれば、保育士に限らずご受講いただけます。

# 【お問い合わせ先】

岐阜県保育士等キャリアアップ研修事務局 (株式会社ポピンズプロフェッショナル)

〒450-0002 愛知県名古屋市中村区名駅3-26-8 KDX名古屋駅前ビル4階 TEL:052-526-2130(平日10:00~17:00) FAX:052-541-2112 E-mail: gifu\_career@poppins.co.jp 研修ホームページ:https://poppins-education.jp/career\_gifu2025/

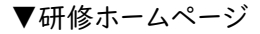

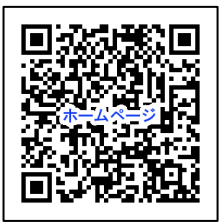

※当事業は岐阜県から委託を受け、株式会社ポピンズプロフェッショナルが運営いたします。